# 1. OEKO-TEX<sup>®</sup> MADE IN GREEN 申请

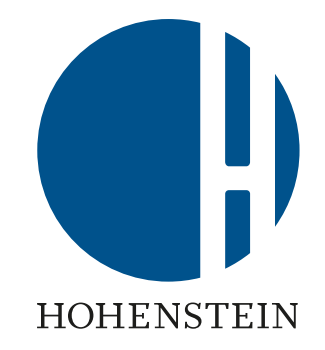

### <u>1.1 获取途径</u>

### <u>1.2 申请+使用条款</u>

<u>1.3 确认邮件</u>

### <u>1.4 登录</u>

### MADE IN GREEN 相关链接

# 1.1 进入 myOEKO-TEX®

- A. 进入<u>oeko-tex.com</u>并点击"登录"
  - 或 -

#### 直接进入<u>myOEKO-TEX®</u>网站

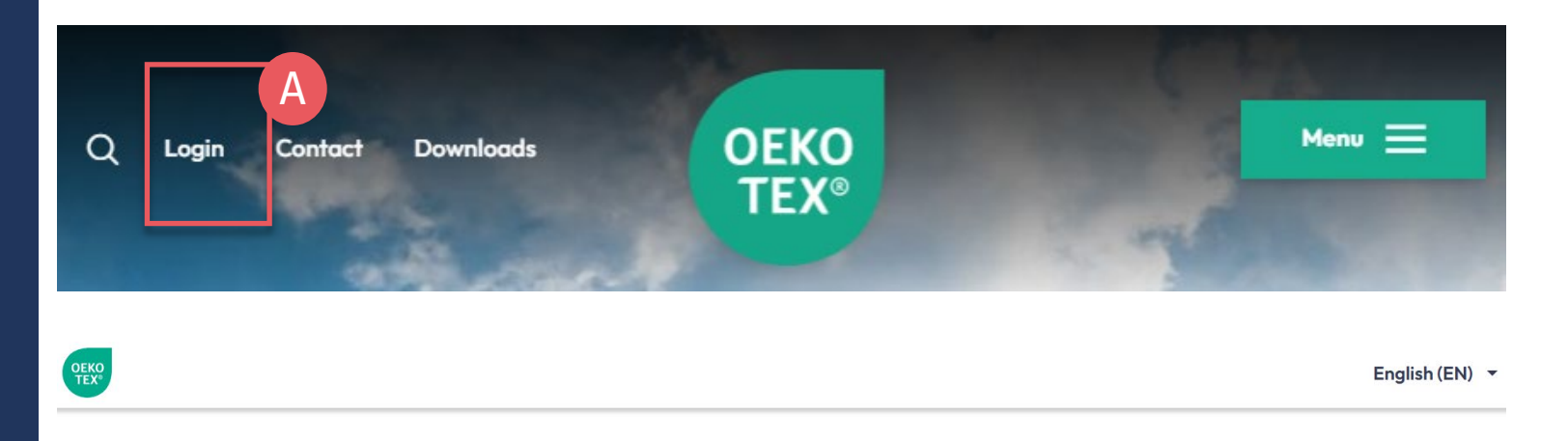

#### ΟΕΚΟ (i) for new customers only Login myOEKO-TEX® **TEX**<sup>®</sup> Apply Please log in or register as a new customer to apply for OEKO-TEX® STANDARD 100, MADE IN GREEN **OEKO-TEX® LEATHER STANDARD or OEKO-TEX® ECO PASSPORT** Username (i) for new customers only ΟΕΚΟ Username **TEX**<sup>®</sup> Apply STeP Password Password (i) for new customers only OEKO-TEX® DETOX TO Log in Apply ZERO Forgot password?

|                                                                                                    | Login myOEKO-TEX®                                                                                                    |                                                             | OEKO<br>TEX®                                                                                      | () for new customers only                                                                |  |
|----------------------------------------------------------------------------------------------------|----------------------------------------------------------------------------------------------------|-------------------------------------------------------------|---------------------------------------------------------------------------------------------------|------------------------------------------------------------------------------------------|--|
|                                                                                                    | Please log in or register as a new customer to apply for OEKO-TEX® STAND<br>OEKO-TEX® LEATHER STANDARD or OEKO-TEX® ECO PASSPORT | OARD 100,                                                   | MADE IN<br>GREEN                                                                                  | Apply                                                                                    |  |
|                                                                                                    | Username                                                                                                    |                                                             |                                                                                                   |                                                                                          |  |
|                                                                                                    | Username                                                                                                    |                                                             | OEKO<br>TEX®                                                                                      |                                                                                          |  |
|                                                                                                    | Password                                                                                                    |                                                             | STeP                                                                                              | орру                                                                                     |  |
|                                                                                                    | Password                                                                                                    |                                                             |                                                                                                   |                                                                                          |  |
|                                                                                                    | Log in                                                                                                    |                                                             | OEKO-TEX®<br>DETOX TO<br>ZERO                                                                     | Apply                                                                                    |  |
|                                                                                                    | Forgot password?                                                                                                    |                                                             |                                                                                                   |                                                                                          |  |
|                                                                                                    | Bettina Brand AG 👻                                                                                                    |                                                             | l                                                                                                 |                                                                                          |  |
| Supplier I                                                                                              | DARD 100 LEATHER STANDARD STEP DETOX TO ZERO ECO PASSPORT LABELEDITOR<br>Management and OEKO-TEX®<br>GREEN Account Application   | Supplie<br>MADE<br>Please fill ou<br>and OEKO-1             | er Managem<br>IN GREEN<br>It this form to get acc<br>It this form to get acc<br>ITEX® MADE IN GRE | ent and OEKO-TEX®<br>Account Application<br>cess to the Supplier Management area<br>EEN! |  |
| Please fill out this form to get access to the Supplier Management area<br>and OEKO-TEX® MADE IN GREEN! |                                                                                                    | 1. Dashboard<br>* Mandatory fields<br>Type of dashboard use | r Please select Please select a type of dasi                                                      | *                                                                                        |  |
| 1. Dashboard Us                                                                                         | er                                                                                                    | Name of company<br>Name 2                                   | ny *                                                                                              |                                                                                          |  |
| * Mandatory fields<br>Type of dashboard user                                                            | Please select   Please select a type of dashboard user to get a description.                                                     | Address<br>Address 2<br>ZIP Code                            |                                                                                                   | *                                                                                        |  |
| Name of company                                                                                         | Betina Brand AG *                                                                                                    | City<br>Country                                             | Please select                                                                                     | *                                                                                        |  |

English (EN) -

## 1.1.2 登录 **myOEKO-TEX**®

A. 已有myOEKO-TEX®帐号的用户

1. 登录<u>myOEKO-TEX®</u> 2. 点击MADE IN GREEN下方的"申请"

B. 新注册用户

点击MADE IN GREEN下方的"申请"

## 1.2 申请

### A. 选择用户类型

- <u>企业类型</u> 根据业务类型选择
- <u>工序类型</u> (仅适用于工厂)

#### B. 填写

- 在输入框内填写OEKO-TEX®证 书编号(STeP, STANDARD 100, ORGANIC COTTON, LEATHER STANDARD, ECO PASSPORT)
- 点击"+"添加您持有的其他证书

## Supplier Management and OEKO-TEX® MADE IN GREEN Account Application

Please fill out this form to get access to the Supplier Management area and OEKO-TEX® MADE IN GREEN!

| Mandatory fields                           | A                                                     | ff Slaughterhouse                                                                             |
|--------------------------------------------|-------------------------------------------------------|-----------------------------------------------------------------------------------------------|
| pe of dashboard user                       | Please select                                         |                                                                                               |
|                                            | Please select a type of dashboard user to get a descr | iption.                                                                                       |
| me of company                              |                                                       | Type of dashboard user Vertical Facility                                                      |
| ame 2                                      |                                                       | A company with several types of operation at one location (at least two choices from A to Q). |
|                                            | L                                                     | Type of operation                                                                             |
| ddress                                     |                                                       | Please specify your type of operation.                                                        |
| ddress 2                                   |                                                       | Iextue A: Dry spinning, twisting, special yarn production, winding, assembling etc.           |
| ID Code                                    |                                                       | □ B: Wet spinning @                                                                           |
| TH CODE                                    |                                                       | C: Weaving, knitting, production of non-woven, felting, tufting, embroidering etc. 🕢          |
| City                                       |                                                       | D: Pretreatment, dyeing, printing, finishing, coating, washing etc. 🕢                         |
| Country                                    | Please select                                         | E: Manufacturing of accessories @                                                             |
| Vehsite                                    |                                                       | F: Making up of textile products 🕢                                                            |
| reporte                                    | L                                                     | G: Textile logistics @                                                                        |
| Are you an OEKO-TEX® certified company?    |                                                       | H: Others 🕢                                                                                   |
| Choose the institute you want to work with |                                                       | I: Manufacturing of foams and mattresses @                                                    |
|                                            |                                                       |                                                                                               |
|                                            |                                                       | K: Tanning &                                                                                  |
|                                            |                                                       | L: Retanning, dyeing, fatliquoring @                                                          |
|                                            |                                                       | M: Finishing of leather @                                                                     |
|                                            |                                                       | □ N: Making up of leather products @                                                          |
|                                            |                                                       | O: Manufacturing of accessories 🕢                                                             |
|                                            |                                                       | P: Leather logistics @                                                                        |
|                                            |                                                       | Q: Others @                                                                                   |
|                                            |                                                       |                                                                                               |
| Are you an                                 | OEKO-TEX® certified company?                          |                                                                                               |
|                                            |                                                       |                                                                                               |
|                                            |                                                       |                                                                                               |

Please select

Single Facility

Vertical Facility Multi Facility

Retailer

Brand

Trader/Converter/Importer

#### Choose the institute you want to work with

| Name of brand(s)                                     |                                                                            |
|------------------------------------------------------|----------------------------------------------------------------------------|
|                                                      | i i i                                                                      |
|                                                      | Please select                                                              |
|                                                      | AITEX Asociación de Investigación de la Industria Textil y Cosmética       |
| Number of employees                                  | CENTEXBEL                                                                  |
| Number of employees                                  | CENTRO TESSILE COTONIERO E ABBIGLIAMENTO S.p.A.                            |
| Production area (sqm)                                | CITEVE Centro Tecnológico das Indústrias Têxtil e do Vestuário de Portugal |
|                                                      | DTI Tekstil Teknologisk Institut                                           |
| Which articles / products are you selling            | FILK Freiberg Institute gGmbH                                              |
|                                                      | Hohenstein Laboratories GmbH & Co. KG                                      |
|                                                      | IFTH Institut Français du Textile et de l'Habillement                      |
|                                                      | INNOVATEXT Textile Engineering and Testing Institute Co.                   |
| Which articles / products are you buying             | n Nissenken Quality Evaluation Center OEKO-TEX® Laboratory                 |
|                                                      | OETI - Institut fuer Oekologie, Technik und Innovation GmbH                |
|                                                      | RISE Research Institutes of Sweden AB                                      |
|                                                      | SIEĆ BADAWCZA ŁUKASIEWICZ - ŁÓDZKI INSTYTUT TECHNOLOGICZNY                 |
|                                                      | Shirley Technologies Limited                                               |
|                                                      | TESTEX AG, Swiss Textile Testing Institute                                 |
| <ol><li>we have the following questions an</li></ol> | d remarks                                                                  |

Please select

#### Terms of Use:

Accessing Suppliers and OEKO-TEX® MADE IN GREEN requires registration. Please read through the Terms of Use and check the box if you agree

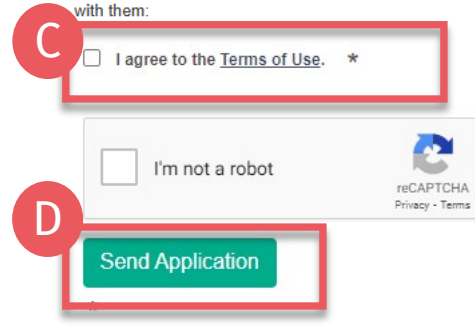

# 1.2.1 申请+使用 条款

A. 选择合作的认证机构: Hohenstein Laboratories GmbH & Co. KG

- B. 填写MADE IN GREEN申请信息
- C. 勾选"我同意服务条款" EN / DE
- **D. 点**击"发送申请"

## 1.3 确认邮件

- A. 申请人收到来自
   application@oeko-tex.com 的确
   认邮件
- B. 认证机构将核实申请信息,并发送 邮件为您提供登录<u>myOEKO-TEX®</u>的 帐户信息
- C. 如有疑问·点击"发邮件给认证机构"

# Thanks for your interest in OEKO-TEX® MADE IN GREEN and for submitting your application!

The OEKO-TEX® Association or one of its member institutes will contact you as soon as possible.

After we have verified your information, we will send an email to the specified mail address with a personal log-in and password to enter our secure OEKO-TEX® MADE IN GREEN website. After you have logged in, you will find additional information about OEKO-TEX® MADE IN GREEN. If you have specific questions and remarks, we will get in contact with you. The Terms of Use can be found at: https://www.oeko-tex.com/en/terms-of-use.

Subject Thanks for your interest in OEKO-TEX® MADE IN GREEN.

#### Account Application

Dear Mr. Doe,

Thanks for your interest in OEKO-TEX® MADE IN GREEN and for submitting your application.

One of the member institutes of the OEKO-TEX® Association will contact you as soon as possible.

The Terms of Use can be found at: https://www.oeko-tex.com/en/terms-of-use

After we have verified your information, we will send an email to customer@email.com with a personal log-in and password to access our secure OEKO-TEX® MADE IN GREEN website.

Once logged into the myOEKO-TEX® platform you will find detailed information about OEKO-TEX® MADE IN GREEN.

If you have any questions or comments, please contact your OEKO-TEX® member institute:

Email institute

Your OEKO-TEX® member institute

### 1.4 登录

- A. 收到来自 madeingreen@hohenstein.com的登 录邮件
- B. 点击"登录<u>myOEKO-TEX®</u>",然后输入 上述邮件中提供的用户名和密码
  - 进入"供应链管理"管理供应链关系, 寻找供应商,发送和确认请求
  - 进入"MADE IN GREEN"控制面板, 可创建标签、重贴标签、标签续期
- C. 如有疑问, 次迎邮件咨询 madeingreen@hohenstein.com

Subject myOEKO-TEX® login credentials for OEKO-TEX® MADE IN GREEN

#### **Created Account**

Dear Mr. Doe,

Below please find access data for your OEKO-TEX® MADE IN GREEN account:

B Username: my\_user's\_name Password: my\_user's\_password A Login to myOEKO-TEX® Name of company Mr. Doe Address Doestreet 1 City Doe City Country Austria Customer number 123456 If you have specific questions or comments, please contact your OEKO-TEX® member institute:

#### Email institute

Your OEKO-TEX® member institute

## MADE IN GREEN 相关链接

### <u>技术手册</u>

- **1.** <u>申请</u>
- **2.** <u>关</u>联供应商
- 3. <u>产品定义</u>
- 4. 创建标签
- **5.** <u>标签续期</u>
- **6.** <u>重贴标签</u>
- **7. <u>广告**标签</u>

#### **B2B**

- <u>标准(EN)</u>/<u>DE</u>/<u>ZH</u>
- <u>实施范例</u>
- <u>myOEKO-TEX® 登录</u> / <u>快速入</u> 门指南
- <u>资料信息页 (EN)</u> / <u>ES</u>
- <u>资料页 (EN)</u> / <u>DE</u>
- <u>OEKO-TEX® 采购指南</u>
- <u>标签指南 (EN)</u> / <u>ES</u> / <u>ZH</u> / <u>DE</u>

### 如有疑问<sup>,</sup>欢迎邮件咨询 madeingreen@hohenstein.com

#### B2C

- <u>OEKO-TEX® 标签查验</u>
- <u>指南:标签查验(EN)</u>/<u>ES</u>
- <u>OEKO-TEX® 采购指南</u>

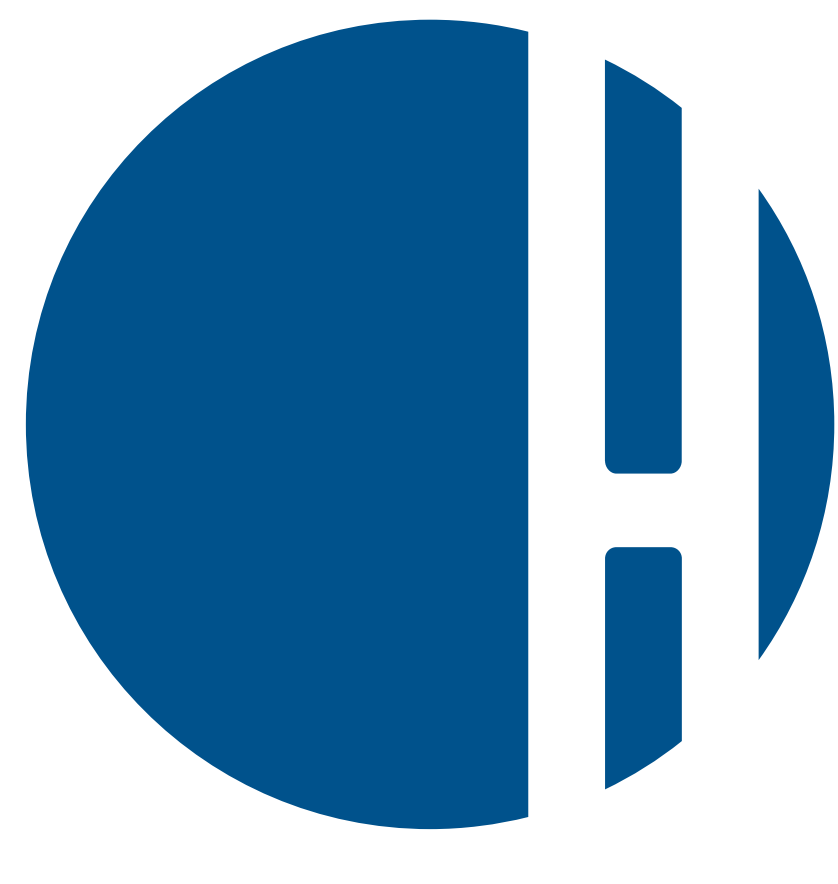

## HOHENSTEIN